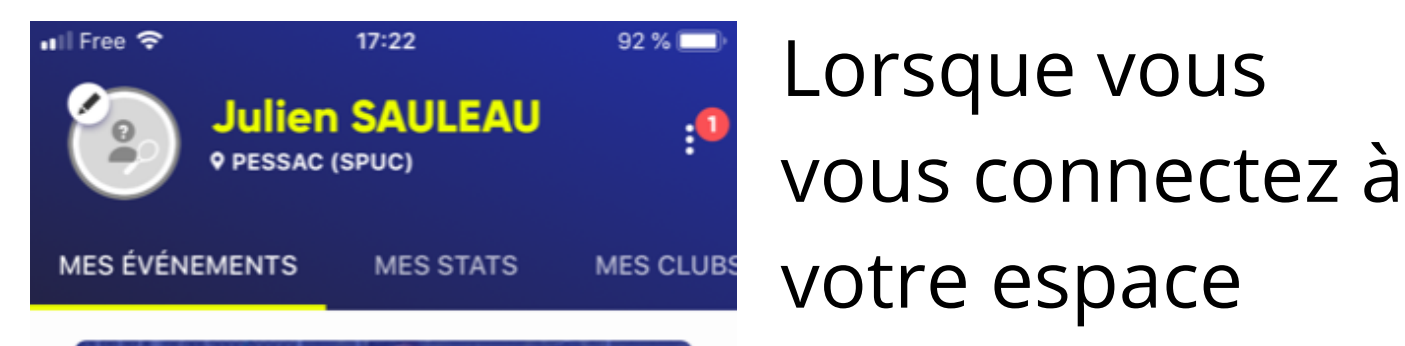

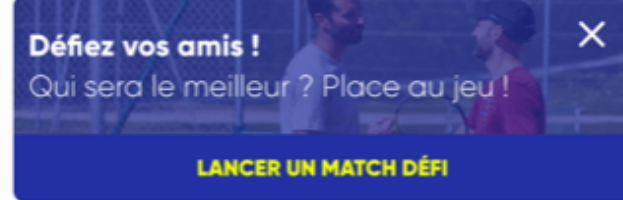

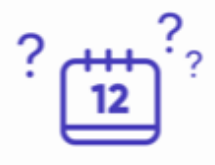

## Vous n'avez pas d'événement prévu

Réservez des terrains partout en France ou inscrivez-vous à des compétitions homologuées pour commencer à remplir votre agenda.

| 8       | $\mathbf{\Psi}$ |              | P          |
|---------|-----------------|--------------|------------|
| Accueil | Compétitions    | Réservations | Partenaire |

🖬 Free 🗢 17:23 92 % 🕅 < PESSAC (SPUC) 🕥 Tennis  $\diamond$ rue de Camponac 33600 Pessac IENTS MEMBRES OFFRES CONTACTS DÉCOUVRIR

Vous devez parcourir les différentes rubrique et cliquer sur "offres". Plusieurs catégories vous

licencié sur

TEN'UP, vous

page là (ici le

compte de

Julien)

arrivez sur cette

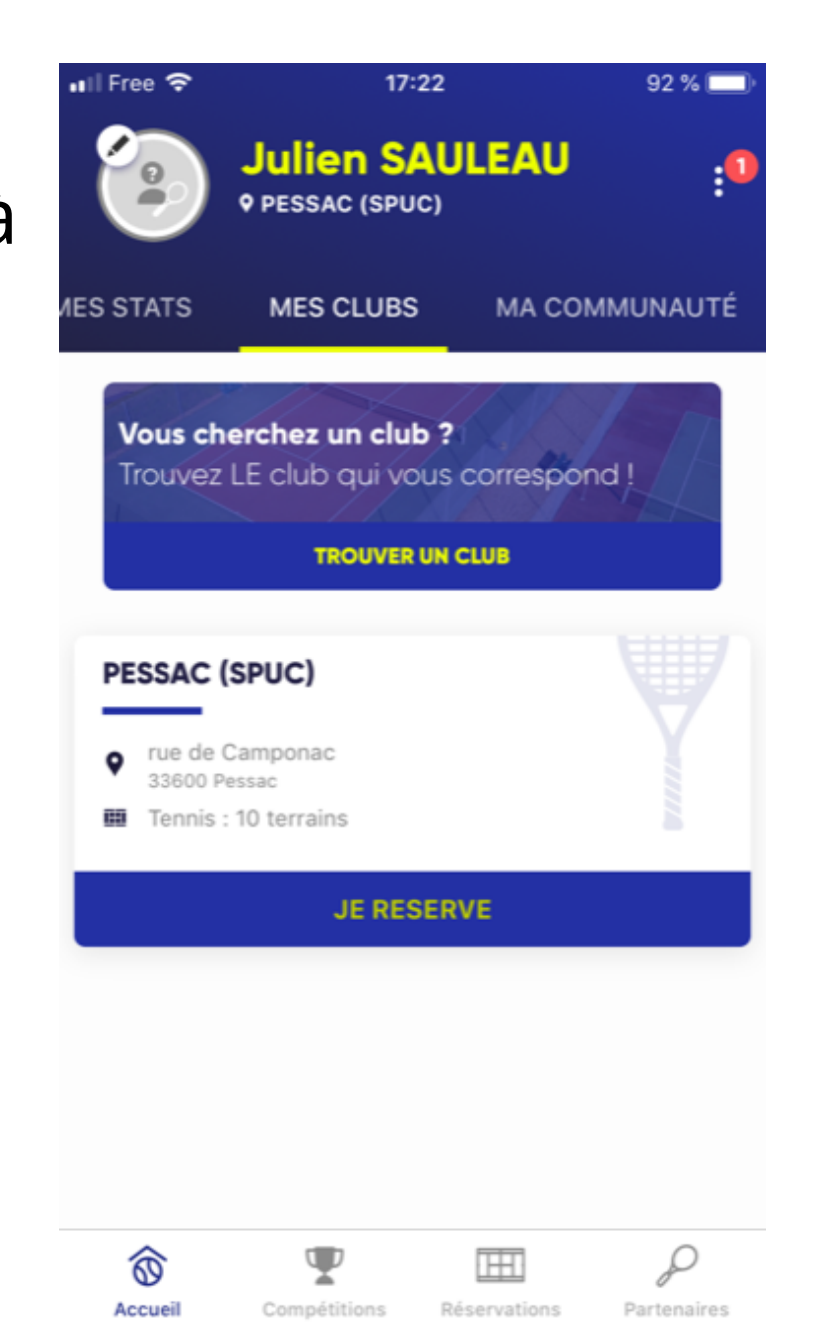

Cliquez sur la rubrique "Mes clubs" juste en dessous de votre nom et prénom. Cliquez ensuite sur "PESSAC (SPUC)"

💵 Free 🗢 17:23 92 % 🕅 Progresser **Cours adultes** À partir de **367,00 €** Jouez et progressez en groupe dans un club FFT **Cours enfants** À partir de **189,00 €** Faites jouer et progresser votre enfant dans un club FFT (3-10 ans)

En cliquant sur la catégorie de votre choix plusieurs sous catégories vous sont proposées.

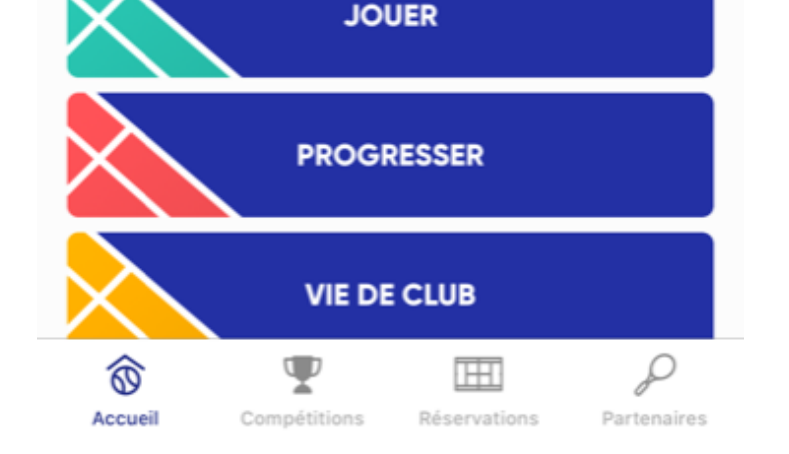

## sont proposées.

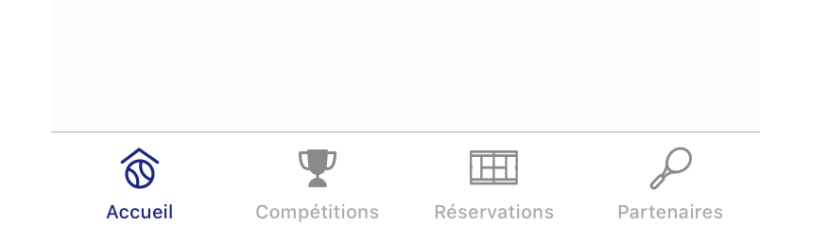

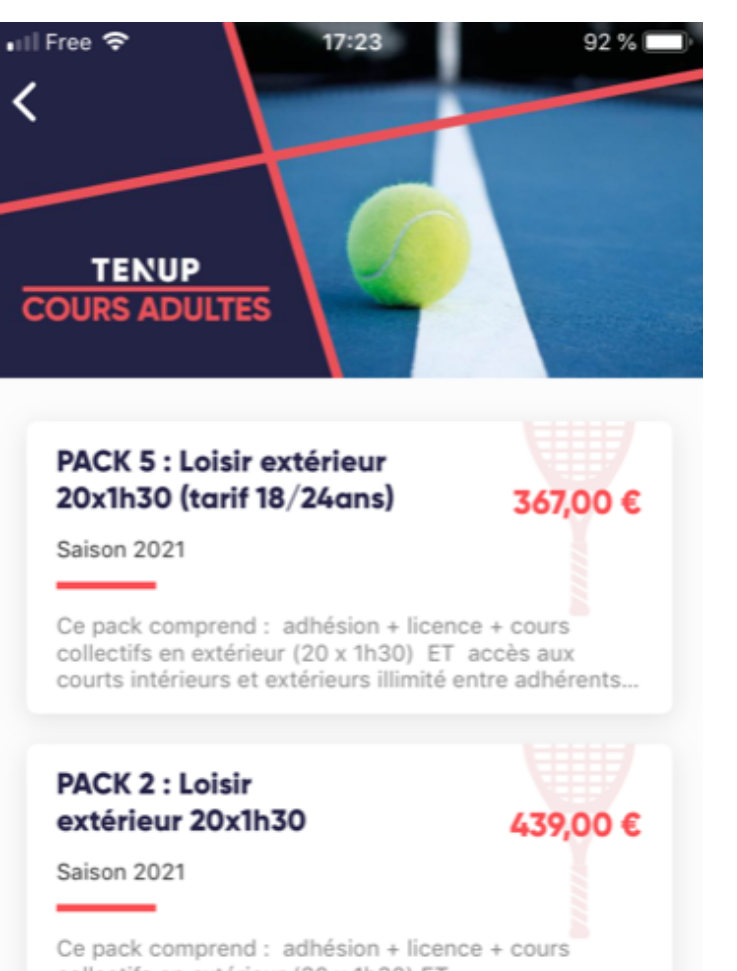

collectifs en extérieur (20 x 1h30) ET accès aux courts intérieurs et extérieurs illimité entre.

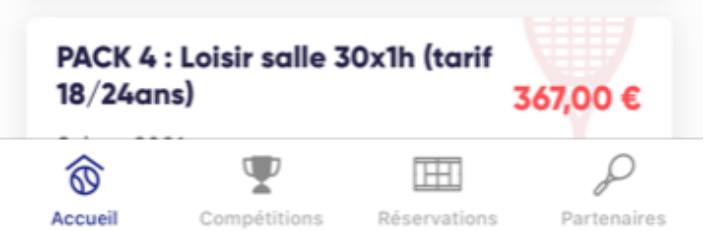

## Lorsque vous cliquez sur l'une d'elle, vous accédez aux différents packs avec leurs tarifs.

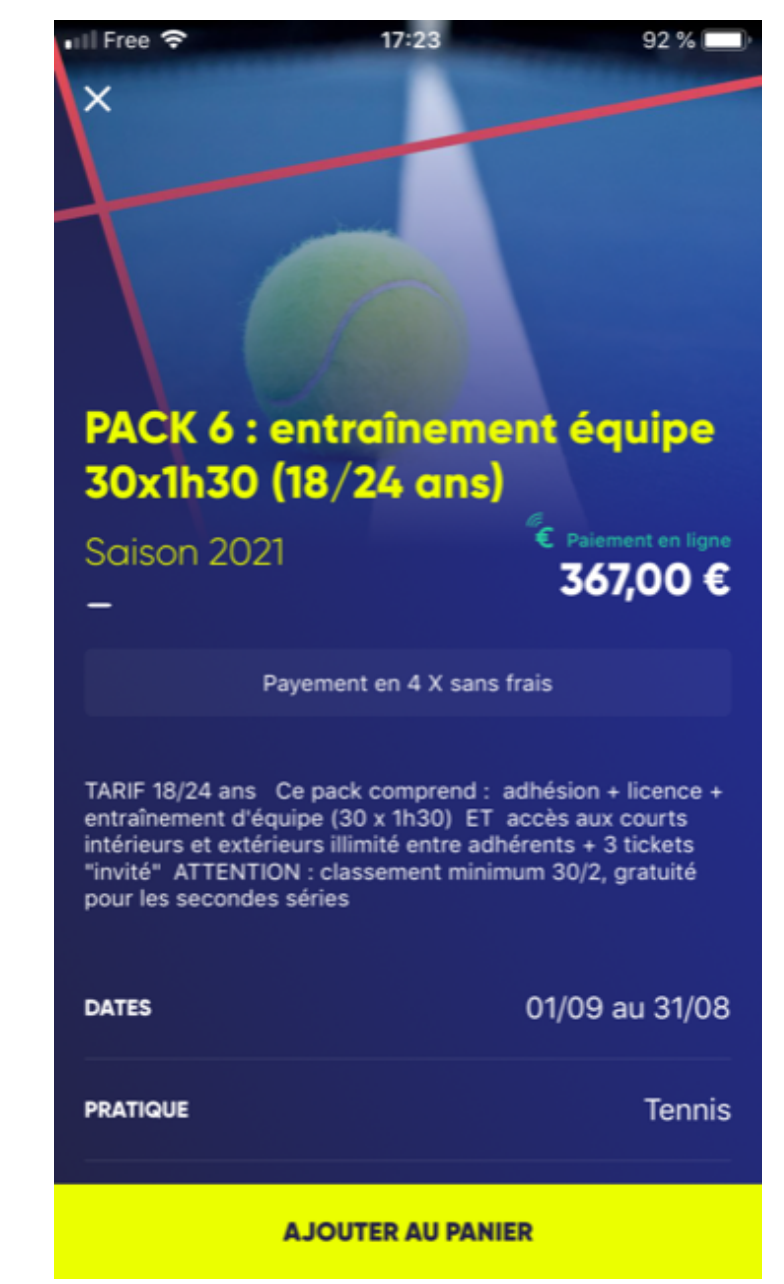

Vous n'avez alors plus qu'à sélectionner le pack de votre choix et procéder au paiement.